## 利用主机代理进行 VMware Ubuntu18.04 小飞机设置

## • Win+R 打开命令行, 输入 ipconfig

```
以太网适配器 VMware Network Adapter VMnet1:
```

| 连接特定的 DNS 后缀                     | fe80::c97c:4bfb:8cc9:e42%15<br>192.168.214.1<br>255.255.255.0                 |
|----------------------------------|-------------------------------------------------------------------------------|
| 以太网适配器 VMware Network Adapter VM | Inet8:                                                                        |
| 连接特定的 DNS 后缀                     | fe80::1017:8d75:fbc7:e671%22<br>192.168.186.1<br>255.255.255.0                |
| 无线局域网适配器 WLAN:                   |                                                                               |
| 连接特定的 DNS 后缀                     | fe80::8c44:f55e:c2e9:2925%17<br>192.168.1.106<br>255.255.255.0<br>192.168.1.1 |
| 以太网适配器 蓝牙网络连接:                   |                                                                               |
| 媒体状态                             | 媒体已断开连接                                                                       |

• 进行SSR (ShadowSocksR) 设置

| 0 |              | 系统代理模式<br>PAC<br>代理规则    | ><br>><br>> |
|---|--------------|--------------------------|-------------|
|   |              | 服务器                      | >           |
|   |              | 服务器订阅                    | >           |
|   | $\checkmark$ | 服务器负载均衡                  |             |
|   |              | 选项设置                     |             |
|   |              | 端口设置                     |             |
|   |              | 二维码扫描<br>剪贴板批量导入ssr://链接 |             |
|   |              | 帮助                       | >           |

○ 将"允许来自局域网的链接"勾选,并记住本地端口

💿 选项设置(any:12340 Version4.7.0)

| 二级 (前置)  | 代理              |        | <b>☑</b> 开           | 机启动      |        |
|----------|-----------------|--------|----------------------|----------|--------|
| □ 开启代理   | ■ PAC"直连"使用二级代理 |        | ☑ 服                  | 务器负载均衡   |        |
|          | Socks5(支持UDP)   | ~ 负载均衡 | 低错词                  | 误优先      | $\sim$ |
| 服务器I     | P               |        | 回所                   | 选组切换     |        |
| 服务器端[    | 0               | ▲<br>▼ | 自                    | 动禁用出错服   | 务器     |
| 用户名      | 3               |        |                      |          |        |
| 密石       | <br>马           |        |                      |          |        |
| UserAgen | nt              |        |                      |          |        |
|          |                 |        |                      |          |        |
| 本地代理     |                 |        |                      | Set Defa | ult    |
|          | 2 允许来自局域网的连接    |        | DNS                  | 8.8.8.8  |        |
| 本地端口 1   | 2340            | 重调     | 11次数                 | 2        |        |
| 用户名      |                 | <br>连指 | 全部成                  | 5        |        |
| 密码       |                 | 大田屋に   | Σ∓/\ <del>%/</del> τ | 0        |        |
|          |                 | 全内町    | 「化ツ安义                | U        | -      |
|          |                 |        | 确定                   | 取消       |        |

## • 将网络代理手动改成自己的地址和端口

| Q 设置     | 网络                                  |  |
|----------|-------------------------------------|--|
| Wi-Fi    |                                     |  |
| * 蓝牙     | <b>有</b> 残连接 +                      |  |
| □ 背景     | 已连接-1000 Mb/秒 打开 ☆<br>网络代理          |  |
| Dock     | () 自动                               |  |
| ▲ 通知     | ●手动                                 |  |
| Q 搜索     | ○ 禁用                                |  |
| ◎ 区域和语言  | HTTP代理 192.168.186.1 12340 - +      |  |
| ● 通用辅助功能 | HTTPS 代理 192.168.186.1 12340 - +    |  |
| ● 在线帐户   | FTP代理 192.168.186.1 12340 - +       |  |
| ≝ 隐私     | Socks 主机 192.168.186.1 12340 - +    |  |
| ★ 共享     | 忽略主机(I) localhost, 127.0.0.0/8, ::1 |  |
| ●● 声音    |                                     |  |
| 健 电源     |                                     |  |
| ₽ 网络     |                                     |  |
|          |                                     |  |

• 打开浏览器,验证是否成功

 $\times$ 

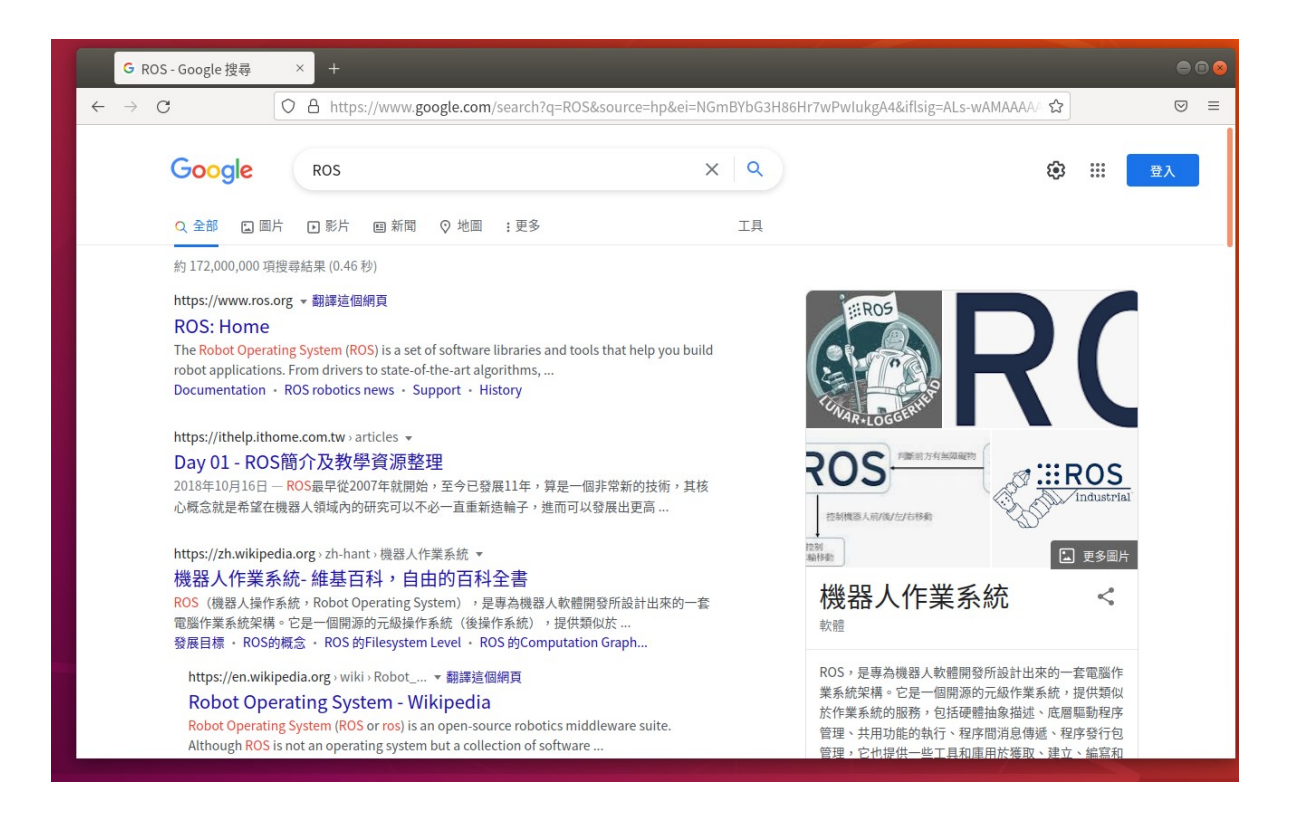

一般设置之后刚开始是连接不上网络的,连百度都打不开,过一会儿就好 了,多试几次

## **NOTES:**

1. 虚拟机的网络设置为 NAT 连接,如果是桥接,则地址应该填入 VMNet1 的地址
2. 浏览器也要进行设置,如果上述设置都完成了还是不行,则检查一下浏览器的设置,如下图

| ❻ ROS - Google 搜尋          | × 🕸 Settings × +                                       | ● |
|----------------------------|--------------------------------------------------------|---|
| $\leftarrow \rightarrow G$ | Sirefox about:preferences#searchResults                |   |
|                            | Connection Settings ×                                  |   |
| හි General                 | Configure Proxy Access to the Internet                 |   |
| Home                       | ○ No proxy                                             |   |
| Q Search                   | ○ Auto-detect proxy settings for this net <u>w</u> ork |   |
|                            | Ouse system proxy settings                             |   |
| Privacy & Security         | O Manual proxy configuration                           |   |
| 🗘 Sync                     | HTTP Proxy                                             |   |
|                            | Also use this proxy for HTTPS                          | Ĭ |
|                            | HTTPS Proxy                                            |   |
|                            |                                                        |   |
|                            | SO <u>C</u> KS Host                                    |   |
|                            | ○ SOCKS v4 O SOCKS v5                                  |   |
|                            | O Automatic proxy configuration URL                    |   |
|                            | Reload                                                 |   |
|                            | No proxy for                                           |   |
| 🖆 Extensions & Themes      |                                                        |   |
| ⑦ Firefox Support          | Help Cancel OK                                         |   |
|                            | Tracking content in Private Windows                    |   |